## Otoplastik | Kunde, AKUSTIK

Über den Vorgang Otoplastik legen Sie einen neuen Vorgang zum Bestellen einer Otoplastik über an. Möchten Sie über AMPAREX Otoplastiken bestellen, muss der Ablauf für einen Bestellprozess einmalig in AMPAREX eingerichtet und aktiviert werden.

| MPAREX - 01 Stuttgart                                     |                                                                                                    | – 🗆 🗙                       |
|-----------------------------------------------------------|----------------------------------------------------------------------------------------------------|-----------------------------|
| Abele, Anton (79)<br>Nr.: 55, Code: z4yyuvwk1<br>Vorgänge | C Eurose Pro Eurose Parts France Such Research European Such Research European Such European Such Research Europea | AMPAREX Fernication Hilfe   |
| Abele, Anton                                              | Otoplastik                                                                                                    |                             |
| Am Kunde                                                  | Nummer         VQ-01-0038-20         Start (08.09.9.200         (B)         Ende:         (B)         Status (offen •           KT 1:         AOK Stuttgart Blob • (I)         (WHO 1-3 •         Anzahlung         AAZ2         Selits:         (Wert auswählen •                                                                                                    | Vorlage ändern              |
| Audiogramme                                               | Firms: Andere $P$ Adresse:                                                                                                    | Bearbeiten                  |
| Sehhilfen                                                 | Status         Name         Tp         Dokumenhorlage         Eigenschaft         Dahum         MA           Image: Retianation         Retianation         Retianation         Image: Retianation         Image: Retia                                                                                                    | Zurücksetzen<br>Nachdrucken |
| Wartelisten                                               | Otoplastisuufnag Dotument Otoplastisuufnag (Bestellisc 08.09.2. AX Kunde benachrichtigen Kunde benachrichtigen                                                                                                    |                             |
| Befragungen Serviceverträge                               | Or Hörsysteme      Or Zubehör                                                                                                    |                             |
| 🖶 Karten und Programme                                    | Bestellungen 🖉 🖈 😫                                                                                                    |                             |
| Angebote                                                  | Menogal Heatslefer         Antival         Status         Bestellung         Bestellung         Destellung         Destellung <thdestellung< th="">         Destellung         Destell</thdestellung<>                                                                                                    |                             |
| The Abrechnung Kostenträger                               | -                                                                                                    | Neues Angebot               |
| Mein AMPAREX                                              |                                                                                                    |                             |
| Terminplaner                                              |                                                                                                    |                             |

### Arbeitsabläufe

- Schwimmschutz bzw. Gehörschutz verkaufen
- Zubehör (Otoplastiken) nachträglich zum Probegerät ausgeben
- Otoplastik Rücknahme | Arbeitsablauf

#### Weitere Reiter

- Kopfdaten | Otoplastik, AKUSTIK
- Zuständigkeit | Otoplastik, AKUSTIK
- Verordnung | Otoplastik, AKUSTIK
- Genehmigung | Otoplastik, AKUSTIK
  Bestelldialog | Otoplastik, AKUSTIK

### Maskenbeschreibung

Wählen Sie beim Einlagern der Otoplastik die entsprechende Bestellung im Wareneingang aus, werden die Bestelldaten in den Wareneingang automatisch übernommen und zugewiesen. AMPAREX empfiehlt, dass Sie Ihre Otoplastiken Seriennummern verwaltet führen sollten. Hier ist beim Ein- bzw. Auslagern eine schnellere und direkte Zuordnung möglich.

- Bei der Angebotserstellung werden die Artikel aus der Bestellung ins Angebot aufgenommen.
- Dies überschreibt die Vorgaben in der Hörsystemverwaltung.
- Beim Verkauf (Abschließen Angebot) werden die Bestellinformationen in die Hörsystemversorgung übernommen. Dies ist jedoch nur möglich, wenn diese Information einer Hörgeräteversorgung zugeordnet werden kann.
- Bei Otoplastiken mit Seriennummernverwaltung wird das eingelagerte Gerät automatisch in das Angebot übernommen, falls das Angebot nach dem Einlagern erstellt wird.
- Beim Abschließen wird die Seriennummer übernommen, falls das Angebot vor dem Einlagern angelegt wurde.

#### Vorgangsschritte

| Feld<br>/Schaltfläche | Beschreibung                                                                                                    |
|-----------------------|----------------------------------------------------------------------------------------------------|
| Vorgangsschritte      | Sind in dem Vorgang Vorgangsschritte oder haben eigene Vorgangsschritte angelegt, arbeiten Sie diese entsprechend der Reihenfolge an (siehe auch Vorgangsvorlagen   Stammdaten). |

- Otoplastik bestellen | Arbeitsablauf
- Umsatzsteuer auf Anzahlungen | Arbeitsablauf

# Otoplastik | Kunde, AKUSTIK

| Otoplastikauftrag | Bestellinformation                                                                                                    |
|-------------------|----------------------------------------------------------------------------------------------------|
|                   | <ul> <li>Es werden nur Bestellinformationen angezeigt, wenn der Bestellservice auch Informationen liefert. Dies ist aktuell nur<br/>beim Audia Easy Order Bestellservice der Fall.</li> <li>Die Informationen werden als Tooltip in der Kundenübersicht und als Textfeld in der Hörsystemverwaltung angezeigt.</li> </ul> |

#### Hörsysteme

•

| Feld<br>/Schaltfläche | Beschreibung                                                                                                    |
|-----------------------|----------------------------------------------------------------------------------------------------|
| Auswahl               | Bei diesem Vorgangstyp (Otoplastik) kann kein Probegerät, Leihgerät ausgegeben, keine Reservierung oder Fremdgerät angelegt werden.                                                                                                    |
| Neues<br>Angebot      | Mit dieser Schaltfläche wird der Dialog Angebote geöffnet und automatisch ein neues Angebot für die markierten<br>Hörsysteme und deren gegebenenfalls zugeordneten Otoplastiken erstellt. Um ein bestehendes Angebot zu öffnen, klicken<br>Sie auf den betreffenden Eintrag in der Tabelle. Ebenso wechseln Sie in den Dialog Hörsysteme durch Klick auf das<br>gewünschte Hörgerät. |
|                       | Info     Ist der Vorgang abgeschlossen, kann ein neues Angebot nicht mehr erstellt werden.                                                                                                    |